## Оновлення системи iFOBS

Для оновлення системи iFOBS Win32-клієнт потрібно виконати наступні дії:

- Завантажити новий інсталяційний пакет.
- Інсталяційний пакет містить файл інсталяції, що має формат winclient\_X\_X\_X\_X.zip, де X.X.X.X номер версії програми.
- Розпакувати файл з інсталяцією клієнтського місця та запустити файл iFOBSClient.exe на вашому комп'ютері.
- Виконати вхід до системи:
  - о введіть своє ім'я користувача в полі «Логін користувача»;
  - введіть пароль для входу в систему;
  - о натисніть кнопку «Прийняти». Якщо дані введено вірно, стануть доступними поля для введення даних про ключі;
  - о введіть свій пароль до секретного ключа в полі «Пароль до секретного ключа»;
  - о зазначте шлях до секретного ключа в полі «Шлях до секретного ключа».
- Виконати повну синхронізацію з банком «Синхронізувати усі дії з банком».
- За потреби оновити інформацію у меню «Необхідна кількість підписів для відправлення в банк», знаходиться «Сервіс -Налаштування - Документи - Відправлення».

## УВАГА!

Процедуру оновлення версії необхідно виконати кожному користувачу системи iFOBS!